### ИНСТРУКЦИЯ

#### по подписанию документа PDF с использованием модуля «КриптоПро PDF»

## Необходимое ПО:

- 1. Adobe Reader (бесплатно);
- 2. КриптоПро CSP;
- 3. КриптоПро PDF (бесплатно при использовании с Adobe Reader, <u>https://www.cryptopro.ru/products/other/pdf</u>).

# Настройки:

- 1. На компьютере должен быть установлен сертификат, которым планируется подписывать электронный документ.
- Adobe Reader Меню Установки Подписи Создание и оформление – Подробнее – Создание Должен быть выбран метод «КриптоПро PDF».

| Уста | новки создания и оформления     |                     |        |  |
|------|---------------------------------|---------------------|--------|--|
| ۲    | Создание                        |                     |        |  |
|      | Метод подписания по умолчанию:  | КриптоПро PDF       | $\sim$ |  |
|      | Формат подписания по умолчанию: | РКСЅ#7 — Отсоединен | $\sim$ |  |

# Подписание:

- 1. Вставить в компьютер токен с ключом электронной подписи.
- 2. Открыть документ, который необходимо подписать электронной подписью.
- 3. Меню «Все инструменты» «Показать больше» «Использовать сертификат»

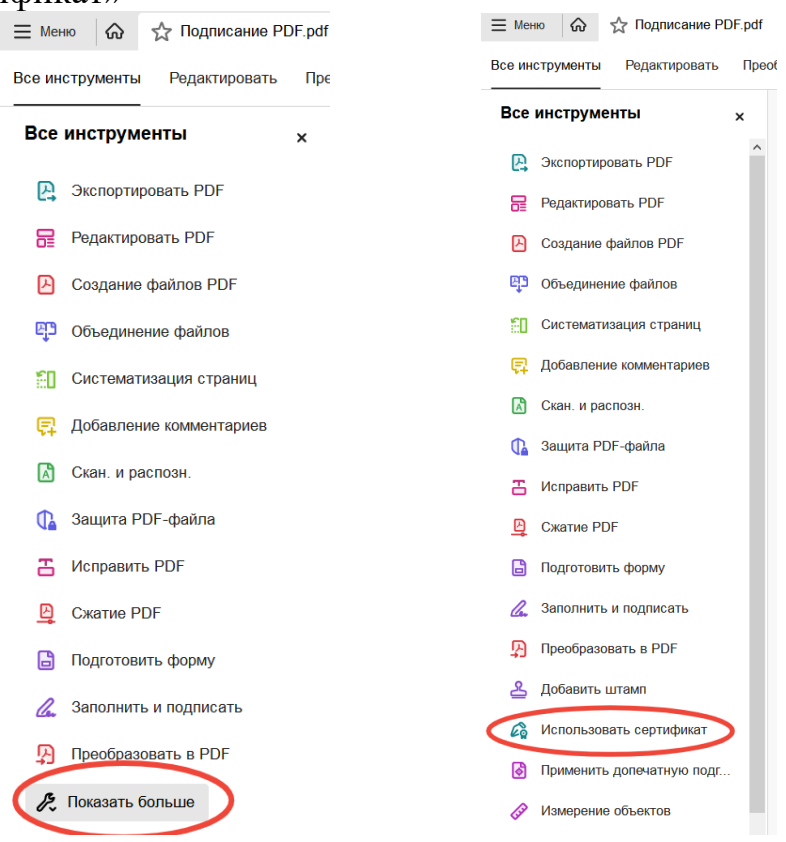

4. Найти в документе место, где планируется поставить электронную подпись, и нажать «Поставить цифровую подпись»

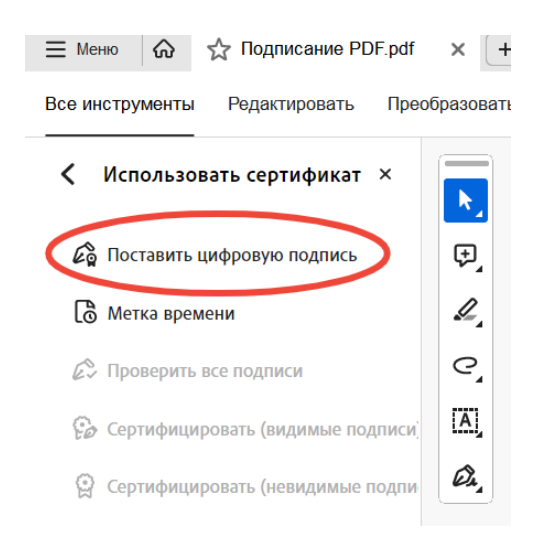

5. Курсором нарисовать прямоугольник, в котором будет отображаться визуализация электронной подписи. Сразу после этого появится окно «Выберите сертификат».

Выбрать нужный сертификат и поставить галочку «Визуализация подписи в соответствии с 63-ФЗ».

Нажать «ОК».

|                                                                                                    |                                                                               |                |         | Показать                         | сертификат |
|----------------------------------------------------------------------------------------------------|-------------------------------------------------------------------------------|----------------|---------|----------------------------------|------------|
| бъект                                                                                                | Поставщик                                                                     | Действителен с | Действи | телен по                         |            |
|                                                                                                    | Казначейство России                                                           | 2023.03.29 11: | 2024.06 | .21 11:                          |            |
|                                                                                                    | Казначейство России                                                           | 2023.03.30 08: | 2024.06 | .22 08:                          |            |
| ·····                                                                                                | . Казначейство России                                                         | 2022.10.17 06: | 2024.01 | .10 06:                          |            |
| · · … · … · · · · · · · · · · · · · · ·                                                              | . Казначейство России                                                         | 2023.09.22 07: | 2024.12 | .15 07:                          |            |
|                                                                                                    | Казначейство России                                                           | 2023.03.09 09: | 2024.06 | .01 09:                          |            |
| ····                                                                                                 | Казначейство России                                                           | 2023.08.08 14: | 2024.10 | .31 14:                          |            |
| РРИТОРИАЛЬНЫЙ ФОНД.                                                                                  | . Казначейство России                                                         | 2022.10.26 12: | 2024.01 | .19 12:                          |            |
|                                                                                                    |                                                                               |                |         |                                  |            |
|                                                                                                    | Казначейство России                                                           | 2023.02.28 13: | 2024.05 | .23 13:                          |            |
| <br>Добавить штамп времен                                                                            | Казначейство России                                                           | 2023.02.28 13: | 2024.05 | .23 13:                          |            |
| Добавить штамп времен<br>Служба TSP:                                                                 | Казначейство России<br>и на подпись                                           | 2023.02.28 13: | 2024.05 | .23 13:<br>Изменить (            | службу TSP |
| Добавить штамп времен<br>Служба TSP:                                                                 | Казначейство России<br>и на подпись<br>на подлинности                         | 2023.02.28 13: | 2024.05 | .23 13:<br>Изменить (            | службу TSP |
| Добавить штамп времен<br>Служба TSP:                                                                 | Казначейство России<br>и на подпись<br>на подлинности                         | 2023.02.28 13: | 2024.05 | .23 13:<br>Изменить (            | службу TSP |
| Добавить штамп времен<br>Служба ТSP:<br>Добавить доказательств<br>Визуализация подписи в             | Казначейство России<br>и на подпись<br>на подлинности<br>соответствии с 63-Ф3 | 2023.02.28 13: | 2024.05 | .23 13:<br>Изменить (            | службу TSP |
| Добавить штамп времен<br>Служба ТSP:<br>Добавить доказательств<br>Визуализация подписи в<br>Логотип: | Казначейство России<br>и на подпись<br>на подлинности<br>соответствии с 63-ФЗ | 2023.02.28 13: | 2024.05 | 23 13:<br>Изменить (<br>Изменить | лужбу TSP  |

6. Далее выбрать место сохранения подписанного документа, изменить имя при необходимости.

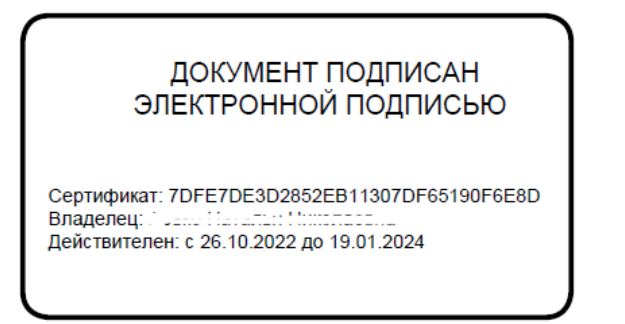

7. Можно добавить логотип организации: в пункте 5 в окне «Выберите сертификат» нажать кнопку «Изменить».

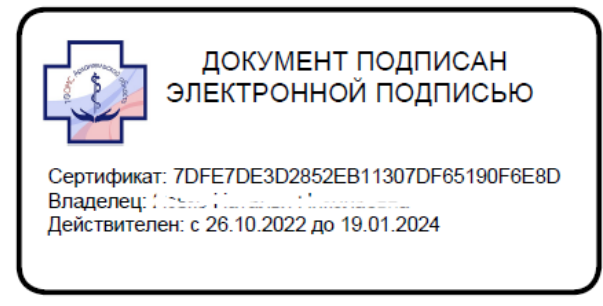